## Instructions:

- 1. Login to your NJ Real Estate Online Licensing Services portal at <u>reconline.nj.gov</u>. This is the same portal used for renewing, hiring and terminating licensees with your company.
- Click the "Original Application" hyperlink in your list of Available Applications as shown in Figure 1.

Please note: this capability is only available to Brokers of Record

| DEPARTMENT                                                                                                    | ersey<br>of Banking & Insurance                                                                                                    | SYSTEM TEST ENVIRONMENT<br>REAL ESTATE LICENSING SERVI<br>Main Menu |
|----------------------------------------------------------------------------------------------------|----------------------------------------------------------------------------------------------------|---------------------------------------------------------------------|
|                                                                                                    |                                                                                                    | Close Menu                                                          |
|                                                                                                    | - Licensee Information                                                                                                    | -                                                                   |
| Name:                                                                                                    | JOHN Q PUBLIC                                                                                                    |                                                                     |
| License Reference Nur                                                                                                    | nber:                                                                                                    |                                                                     |
| License Type:                                                                                                    | Broker of Record                                                                                                    |                                                                     |
| License Status:                                                                                                    | Actively Licensed                                                                                                    |                                                                     |
| E-Mail Address:                                                                                                    | Select e-mail address to use for t                                                                                                    | his application                                                     |
|                                                                                                    | ° • • • • • • • • • • • • • • • • • • •                                                                                                    |                                                                     |
|                                                                                                    | ©@                                                                                                    |                                                                     |
|                                                                                                    | <u>Update your email, address, or phone</u>                                                                                                    | <u>e information</u>                                                |
|                                                                                                    | - Company Information                                                                                                    | 1 -                                                                 |
| Company Name:                                                                                                    | JOHN O PUBLIC REALTY CORP                                                                                                    |                                                                     |
|                                                                                                    |                                                                                                    |                                                                     |
| Company Reference N                                                                                                    | umber:                                                                                                    |                                                                     |
| Company Reference N                                                                                                    | umber:                                                                                                    |                                                                     |
| Company Reference N                                                                                                    | umber: - Available Applications                                                                                                    | : -                                                                 |
| Company Reference N                                                                                                    | umber: - Available Applications                                                                                                    | ; -                                                                 |
| Company Reference N License Terminations Hires, Reinstatements, a                                                                                                    | - Available Applications                                                                                                    | ; -                                                                 |
| Company Reference N<br>License Terminations<br>Hires, Reinstatements, a<br>Original Application                                                                                                    | umber: Available Applications                                                                                                    | ; -                                                                 |
| Company Reference N<br>License Terminations<br>Hires, Reinstatements, a<br>Original Application<br>View / Print Licenses                                                                                | umber: Available Applications                                                                                                    | ; -                                                                 |
| Company Reference N<br>License Terminations<br>Hires, Reinstatements, a<br>Original Application<br>View / Print Licenses<br>2019 Qualifying Question                                                    | Available Applications                                                                                                    | ; -                                                                 |
| Company Reference N<br>License Terminations<br>Hires, Reinstatements, a<br>Original Application<br>View / Print Licenses<br>2019 Qualifying Question<br>License Renewals                                | Available Applications Ind License Type Changes Innaire Innaire Innair | wals are closed. Expired licenses have                              |
| Company Reference N<br>License Terminations<br>Hires, Reinstatements, a<br>Original Application<br>View / Print Licenses<br>2019 Qualifying Question<br>License Renewals<br>View Licensee Qualification | Available Applications  Ind License Type Changes  Innaire  *** Online renew been terminated  Ons                                                                                                    | vals are closed. Expired licenses have                              |

Figure 1: NJ Real Estate Online Licensing Services Portal Menu for Brokers of Record

3. You will be sent to the "Select Applicants for Hire" screen shown in **Figure 2**. Enter the *Applicant ID* from the Exam Result form, select the *license type* for which the applicant is applying. If the applicant has ever previously held a license or certification issued by the New Jersey Real Estate Commission, make sure to select "YES" to this question and enter the applicant's former *Reference Number*.

|    | STATE OF NEW JEE | RSEY       |   |           |
|----|------------------|------------|---|-----------|
| IJ | DEPARTMENT O     | OF BANKING | & | INSURANCE |

## **REAL ESTATE LICENSING SERVICES** Original Application

| elect Applicants for Hire                                                                                                    |                                                                                                    |
|----------------------------------------------------------------------------------------------------|----------------------------------------------------------------------------------------------------|
| censing Menu >Select Applicants for Hire                                                                                                    | Return to Menu                                                                                                    |
| OHN Q PUBLIC REALTY CORP ( ■                                                                                                    | )                                                                                                    |
| PLEASE NOTE:                                                                                                    |                                                                                                    |
| <ul> <li>The broker is responsible for ve<br/>the exam results.</li> </ul>                                                                                                    | erifying that the identity of the applicant matches that shown on                                                                                                    |
| <ul> <li>Applications accepted through the before the applicant may engaged</li> </ul>                                                                                                    | this process require review and approval by NJREC licensing staff<br>ge in brokerage activity,                                                                                                    |
|                                                                                                    | - General Information -                                                                                                    |
| <ul> <li>This application may be used to</li> <li>An applicant who has no</li> <li>An applicant who was pr<br/>beyond the allowed reins</li> <li>An applicant who current<br/>is now seeking a salespe</li> <li>An applicant who current</li> </ul> | o process an application for:<br>ot previously been licensed by the NJREC<br>reviously licensed with the NJREC, but allowed the license to lapse<br>statement period<br>tly holds, or previously held, a Pre-License Instructor license and<br>erson license |
| Annicant ID (as shown on exam resu                                                                                                    | lt form)                                                                                                    |
| License Type                                                                                                    | - Select license type - 🔻                                                                                                    |
| Has the applicant ever held a license of the New Jersey Real Estate Commiss                                                                                                    | or certification issued by No 💌                                                                                                    |
| If so, enter Reference Number                                                                                                    | Continue                                                                                                    |
| For licensing questions, contact:                                                                                                    | For education related questions, contact:                                                                                                    |
| IJDOBI License Services, Real Estate                                                                                                    | NJ Real Estate Commission                                                                                                    |

**Figure 2:** Enter Applicant ID Number and select the desired License Type for the application you're submitting. If the applicant has ever previously held a NJ Real Estate license, select "Yes" to this question and enter their previously held license reference number.

4. Click "Continue" to add the Applicant to your list. You will be sent to the screen shown in **Figure 3a**.

| Instruct Applicants for Hire         Select Applicants for Hire         N Q PUBLIC REALTY CORP ( )         EASE NOTE:         • The broker is responsible for verifying that the identity of the ap the exam results.         • Applications accepted through this process require review and apbefore the applicant may engage in brokerage activity.         - General Information -         • This application may be used to process an application for:         • An applicant who has not previously been licensed by the         • An applicant who was previously licensed with the NJREC, beyond the allowed reinstatement period         • An applicant who currently holds, or previously held, a Previous perior a sale perior periore. | <u>Return to Menu</u><br>plicant matches that shown on<br>oproval by NJREC licensing staff |
|----------------------------------------------------------------------------------------------------|--------------------------------------------------------------------------------------------|
| <ul> <li>N Q PUBLIC REALTY CORP ()</li> <li>EASE NOTE:         <ul> <li>The broker is responsible for verifying that the identity of the ap the exam results.</li> <li>Applications accepted through this process require review and a before the applicant may engage in brokerage activity.</li> <li>General Information -</li> <li>This application may be used to process an application for:                 <ul></ul></li></ul></li></ul>                                                                                                    | plicant matches that shown on<br>oproval by NJREC licensing staff                          |
| <ul> <li>EASE NOTE:</li> <li>The broker is responsible for verifying that the identity of the ap the exam results.</li> <li>Applications accepted through this process require review and a before the applicant may engage in brokerage activity.         <ul> <li>General Information -</li> </ul> </li> <li>This application may be used to process an application for:         <ul> <li>An applicant who has not previously been licensed by the</li> <li>An applicant who was previously licensed with the NJREC, beyond the allowed reinstatement period</li> <li>An applicant who currently holds, or previously held, a Previously held, a Previously activity a salespears on license</li> </ul> </li> </ul>                               | plicant matches that shown on<br>oproval by NJREC licensing staff                          |
| <ul> <li>The broker is responsible for verifying that the identity of the ap the exam results.</li> <li>Applications accepted through this process require review and a before the applicant may engage in brokerage activity.</li> <li>General Information -</li> <li>This application may be used to process an application for:         <ul> <li>An applicant who has not previously been licensed by the</li> <li>An applicant who was previously licensed with the NJREC, beyond the allowed reinstatement period</li> <li>An applicant who currently holds, or previously held, a Previously held, a Previously previously held, a Previously previously held.</li> </ul> </li> </ul>                                                         | plicant matches that shown on<br>pproval by NJREC licensing staff                          |
| <ul> <li>Applications accepted through this process require review and a before the applicant may engage in brokerage activity.</li> <li>General Information -</li> <li>This application may be used to process an application for:         <ul> <li>An applicant who has not previously been licensed by the</li> <li>An applicant who was previously licensed with the NJREC, beyond the allowed reinstatement period</li> <li>An applicant who currently holds, or previously held, a Previously been licensed</li> </ul> </li> </ul>                                                                                                    | pproval by NJREC licensing staff                                                           |
| <ul> <li>General Information -</li> <li>This application may be used to process an application for: <ul> <li>An applicant who has not previously been licensed by the</li> <li>An applicant who was previously licensed with the NJREC, beyond the allowed reinstatement period</li> <li>An applicant who currently holds, or previously held, a Previously previously held, a Previously applicant who currently holds.</li> </ul> </li> </ul>                                                                                                    |                                                                                            |
| <ul> <li>This application may be used to process an application for:         <ul> <li>An applicant who has not previously been licensed by the</li> <li>An applicant who was previously licensed with the NJREC, beyond the allowed reinstatement period</li> <li>An applicant who currently holds, or previously held, a Previously new seeking a salesperson license</li> </ul> </li> </ul>                                                                                                    |                                                                                            |
| <ul> <li>An applicant who was previously licensed with the NJREC,<br/>beyond the allowed reinstatement period</li> <li>An applicant who currently holds, or previously held, a Pre-<br/>is now seeking a salesperson license.</li> </ul>                                                                                                    | NJREC                                                                                      |
| <ul> <li>An applicant who currently holds, or previously held, a Pre-<br/>is now seeking a salesperson license</li> </ul>                                                                                                    | but allowed the license to lapse                                                           |
| is now seeking a salesperson itemse                                                                                                    | -License Instructor license and                                                            |
| <ul> <li>An applicant who currently holds a salesperson license an</li> </ul>                                                                                                    | d has completed a broker exam                                                              |
| plicant ID (as shown on exam result form)                                                                                                    |                                                                                            |
| ense Type - Select                                                                                                    | cense type - 💌                                                                             |
| s the applicant ever held a license or certification issued by No 💌<br>e New Jersey Real Estate Commission?                                                                                                    |                                                                                            |
| so, enter Reference Number                                                                                                    |                                                                                            |
| Continue                                                                                                    |                                                                                            |
| 9999999 [ <u>Remove</u> ] Salesperson JANE M PUBL                                                                                                    |                                                                                            |
|                                                                                                    | C                                                                                          |

**Figure 3a:** The Applicant ID Number you entered is used to retrieve the applicant's information sent to NJDOBI from the testing center. The Applicant ID, Type and Name of applicant will be displayed as shown in this image. If the applicant's Name and Type are correct, click the "Process List" button to continue. You can enter multiple applicants on this screen. Enter the data and click "Continue" for each Applicant you're adding to the list.

5. Verify that the applicant shown at the bottom of the screen is correct. If any applicant shown on your list is not the correct person, click "REMOVE" to remove the incorrect applicant, verify the Applicant ID from the Exam Result form and all other information, enter again and click "Continue".

Please Note: **You can enter multiple Applicants for submission.** Add the appropriate information and click "**Continue**" for each new applicant being submitted. They will be added to the list at the bottom of the screen as shown in **Figure 3a**. You do not have to click the "Process List" button until you are ready to certify the information and make payment.

| elect Applicants for Hire                                                                                                    |                                  |
|----------------------------------------------------------------------------------------------------|----------------------------------|
| censing Menu >Select Applicants for Hire                                                                                                    | Return to Menu                   |
| OHN Q PUBLIC REALTY CORP (2068646)                                                                                                    |                                  |
| PLEASE NOTE:                                                                                                    |                                  |
| <ul> <li>The broker is responsible for verifying that the identity of the applicant matches the exam results.</li> </ul>                                                                                               | that shown on                    |
| <ul> <li>Applications accepted through this process require review and approval by NJREC<br/>before the applicant may engage in brokerage activity.</li> </ul>                                                         | licensing staff                  |
| - General Information -                                                                                                    |                                  |
| <ul> <li>This application may be used to process an application for:</li> <li>An applicant who has not previously been licensed by the NJREC</li> </ul>                                                                |                                  |
| <ul> <li>An applicant who was previously licensed with the NJREC, but allowed the<br/>beyond the allowed reinstatement period</li> </ul>                                                                               | license to lapse                 |
| <ul> <li>An applicant who currently holds, or previously held, a Pre-License Instructis now seeking a salesperson license</li> <li>An applicant who currently holds a salesperson license and has completed</li> </ul> | tor license and<br>a broker exam |
|                                                                                                    |                                  |
| Applicant ID (as shown on exam result form)                                                                                                    |                                  |
| License Type                                                                                                    |                                  |
| the New Jersey Real Estate Commission?                                                                                                    |                                  |
| If so, enter Reference Number                                                                                                    |                                  |
| Continue                                                                                                    |                                  |
|                                                                                                    |                                  |
| 92524072 [ <u>Remove</u> ] Salesperson JANE M PUBLIC                                                                                                    |                                  |
| 82524072 [ <u>Remove</u> ] Salesperson PHILIP M PUBLIC                                                                                                    |                                  |
|                                                                                                    |                                  |
| Pr                                                                                                    | ocess List                       |

*Figure 3a:* You can enter **multiple Applicants** for submission. Add the appropriate information and click "**Continue**" for each new applicant being submitted. They will be added to the list at the bottom of the screen as shown. You do not have to click the "Process List" button until you are ready to certify the information and make payment.

6. Once you have entered all applicants being submitted, click the "**Process List**" button at the bottom-right of the screen to continue to the Certification Statement shown in **Figure 4**.

| STATE OF NEW JERSEY<br>DEPARTMENT OF BANKING                                                                                                    | & INSURANCE                                                                                                    | REAL ESTATE LICENSING SERVICES<br>Original Application                                                                                |
|----------------------------------------------------------------------------------------------------|----------------------------------------------------------------------------------------------------|----------------------------------------------------------------------------------------------------|
| Certification Statement                                                                                                    |                                                                                                    |                                                                                                    |
| icensing Menu > Select Applicants for Hire >                                                                                                    | Certification Statement                                                                                                    | Return to Menu                                                                                                    |
| OHN Q PUBLIC REALTY CORP (                                                                                                    | )                                                                                                    |                                                                                                    |
|                                                                                                    | - Certification Statement -                                                                                                    |                                                                                                    |
| For each applicant being submitted, I c<br>applicant, that he/she is the person pic                                                                                                    | ertify that I or a member of<br>tured on the exam result for                                                                                                    | my staff have personally met the<br>rm, that he/she has presented a                                                                   |
| birth certificate or U.S. Passport establ<br>establishing their legal presence in the                                                                                                    | ishing their U.S. citizenship o<br>U.S.                                                                                                    | r an INS Form I-551 (Green Card)                                                                                                    |
| birth certificate or U.S. Passport establ<br>establishing their legal presence in the                                                                                                    | ishing their U.S. citizenship o<br>U.S.<br>I certify<br>Back Continue >                                                                                                    | r an INS Form I-551 (Green Card)                                                                                                    |
| birth certificate or U.S. Passport establ<br>establishing their legal presence in the<br>For licensing questions, contact:                                                                                                    | ishing their U.S. citizenship o<br>U.S.<br>I certify<br>< Back Continue ><br>For education related qu                                                                                                    | or an INS Form I-551 (Green Card)<br>estions, contact:                                                                                |
| birth certificate or U.S. Passport estable<br>establishing their legal presence in the<br>For licensing questions, contact:<br>NJDOBI License Services, Real Estate                                                                                                    | ishing their U.S. citizenship o<br>U.S.<br>I certify<br>Back Continue ><br>For education related qu<br>NJ Real Estate Commission                                                                                                    | estions, contact:                                                                                                    |
| birth certificate or U.S. Passport estable<br>establishing their legal presence in the<br>For licensing questions, contact:<br>NJDOBI License Services, Real Estate<br>PO Box 474<br>Trenton, N1 08625-0474                                                                                                    | I certify<br>< Back Continue ><br>For education related qu<br>NJ Real Estate Commission<br>PO Box 328<br>Trenton N1 08625-0328                                                                                                    | estions, contact:                                                                                                    |
| birth certificate or U.S. Passport estable<br>establishing their legal presence in the<br>For licensing questions, contact:<br>NJDOBI License Services, Real Estate<br>PO Box 474<br>Trenton, NJ 08625-0474<br>E-mail: relic@dobi.nj.gov<br>Phone: 609-292-7272                                                                            | I certify<br>Continue ><br>For education related qu<br>NJ Real Estate Commission<br>PO Box 328<br>Trenton, NJ 08625-0328<br>E-mail: realestate@dobi.nj<br>Phone: 609-292-7272                                                                                                    | estions, contact:                                                                                                    |
| birth certificate or U.S. Passport estable<br>establishing their legal presence in the<br>For licensing questions, contact:<br>NJDOBI License Services, Real Estate<br>PO Box 474<br>Trenton, NJ 08625-0474<br>E-mail: relic@dobi.nj.gov<br>Phone: 609-292-7272<br>Copyright © State of New Jersey,<br>Department of Banking and Insurance | ishing their U.S. citizenship o<br>U.S.<br>I certify<br>< Back Continue ><br>For education related qu<br>NJ Real Estate Commission<br>PO Box 328<br>Trenton, NJ 08625-0328<br>E-mail: realestate@dobi.nj<br>Phone: 609-292-7272<br>CertAdober You will ne<br>Reader You will ne<br>Adobe Act<br>and print I<br>from this | eed to download the latest version of<br>robat Reader in order to correctly view<br>PDF (Portable Document Format) files<br>web site. |

*Figure 4:* You must read the Certification Statement and click the "I certify" checkbox in order to continue. Click the "Continue" button to proceed further.

 You must read the Certification Statement, click the "I certify" checkbox, and click the "Continue" button to proceed to the Transaction Summary screen shown in Figure 5. 8. The Transaction Summary screen details the total number of applicants being submitted and the total fees (fees are subject to change and differ based upon license type). Each applicant being submitted is also listed again for verification.

| STATE OF NEW JERSEY<br>DEPARTMENT OF BANKING                                                                                                    | <b>REAL ESTATE LICENSING SERVICES</b><br>Original Application                                                                                                    |                                                                                                    |                                                                                        |  |
|----------------------------------------------------------------------------------------------------|----------------------------------------------------------------------------------------------------|----------------------------------------------------------------------------------------------------|----------------------------------------------------------------------------------------|--|
| Requested Hires                                                                                                    |                                                                                                    |                                                                                                    |                                                                                        |  |
| Licensing Menu > Select Applicants for Hire >                                                                                                    | > Transaction Summary                                                                                                    |                                                                                                    | Return to Menu                                                                         |  |
| JOHN Q PUBLIC REALTY CORP (20                                                                                                    | )68646)                                                                                                    |                                                                                                    |                                                                                        |  |
|                                                                                                    | - Request Summary -                                                                                                    |                                                                                                    |                                                                                        |  |
| Total Applicants                                                                                                    | 1                                                                                                    |                                                                                                    |                                                                                        |  |
| Total Fees:                                                                                                    | 16                                                                                                    | 0.00                                                                                                    |                                                                                        |  |
|                                                                                                    |                                                                                                    |                                                                                                    |                                                                                        |  |
| _ < Back                                                                                                    | - Selected Applicants -                                                                                                    | ntinue >                                                                                                    |                                                                                        |  |
| < Back Applicant/Reference #                                                                                                    | - Selected Applicants -<br>Name<br>JANE M PUBLIC                                                                                                    | ntinue ><br>License Type<br>Salesperson                                                                                                    | Fee<br>\$160.00                                                                        |  |
| < Back Applicant/Reference # For licensing questions, contact:                                                                                                    | - Selected Applicants -<br>Name<br>JANE M PUBLIC<br>For education relate                                                                                                    | ntinue ><br>License Type<br>Salesperson<br>d questions, contact:                                                                                                    | Fee<br>\$160.00                                                                        |  |
| < Back Applicant/Reference # For licensing questions, contact: NJDOBI License Services, Real Estate PO Box 474 Trenton, NJ 08625-0474 E-mail: relic@dobi.nj.gov Phone: 609-292-7272                                                                                                    | - Selected Applicants -<br>Name<br>JANE M PUBLIC<br>For education relate<br>NJ Real Estate Commi<br>PO Box 328<br>Trenton, NJ 08625-03<br>E-mail: realestate@dc<br>Phone: 609-292-727 | ticense Type<br>Salesperson<br>d questions, contact:<br>ssion<br>28<br>bi.nj.gov<br>2                                                                                                    | Fee<br>\$160.00                                                                        |  |
| <back #="" 08625-0474="" 474="" 609-292-7272="" and="" applicant="" banking="" box="" contact:="" copyright="" department="" e-mail:="" estate="" for="" insurance<="" jersey,="" license="" licensing="" new="" nj="" njdobi="" of="" phone:="" po="" questions,="" real="" reference="" relic@dobi.nj.gov="" services,="" state="" td="" trenton,="" ©=""><td>- Selected Applicants -<br/>Name<br/>JANE M PUBLIC<br/>For education relate<br/>NJ Real Estate Commi<br/>PO Box 328<br/>Trenton, NJ 08625-03<br/>E-mail: realestate@dc<br/>Phone: 609-292-727</td><td>Iticense Type<br/>Salesperson<br/>d questions, contact:<br/>ssion<br/>28<br/>bbi.nj.gov<br/>2<br/>vill need to download th<br/>e Acrobat Reader in ord<br/>rint PDF (Portable Docu<br/>this web site.</td><td>Fee<br/>\$160.00<br/>e latest version of<br/>ier to correctly view<br/>iment Format) files</td></back> | - Selected Applicants -<br>Name<br>JANE M PUBLIC<br>For education relate<br>NJ Real Estate Commi<br>PO Box 328<br>Trenton, NJ 08625-03<br>E-mail: realestate@dc<br>Phone: 609-292-727 | Iticense Type<br>Salesperson<br>d questions, contact:<br>ssion<br>28<br>bbi.nj.gov<br>2<br>vill need to download th<br>e Acrobat Reader in ord<br>rint PDF (Portable Docu<br>this web site. | Fee<br>\$160.00<br>e latest version of<br>ier to correctly view<br>iment Format) files |  |

*Figure 5:* The Transaction Summary screen details all submissions. Please review and verify the information on this screen before continuing.

9. Once everything is verified, click the "Continue" button to proceed to "Select Payment Method" as shown in **Figure 6**.

| 1 | STATE OF NEW J | ERSE | Y       |   |           |
|---|----------------|------|---------|---|-----------|
| J | DEPARTMENT     | OF   | BANKING | & | INSURANCE |

## REAL ESTATE LICENSING SERVICES Original Application

| Se                                    | Select Payment Method                                                                                |                                                            |                                                                                                    |  |  |
|---------------------------------------|----------------------------------------------------------------------------------------------------|------------------------------------------------------------|----------------------------------------------------------------------------------------------------|--|--|
| JO                                    | JOHN O PUBLIC REALTY CORP (                                                                          |                                                            |                                                                                                    |  |  |
|                                       | <b>.</b>                                                                                             |                                                            | Select Payment Type                                                                                                    |  |  |
|                                       |                                                                                                    |                                                            |                                                                                                    |  |  |
|                                       | Total Fee:                                                                                           | \$ 160.00                                                  |                                                                                                    |  |  |
|                                       | Pay by:                                                                                              | Credit card                                                | Credit Card Disclaimer:                                                                                                    |  |  |
|                                       |                                                                                                    |                                                            | Should you decide to proceed with this transaction, please note that<br>New Jersey Information Division of NICUSA, Inc. (NICUSA-NJ), an<br>electronic government partner with the State, will process your<br>payment through an upgraded and secure payment gateway. NICUSA-NJ<br>will remit to the State of New Jersey all payments and amounts owed to<br>the State. |  |  |
|                                       |                                                                                                    | C E-Check                                                  |                                                                                                    |  |  |
|                                       |                                                                                                    |                                                            | < Back Continue >                                                                                                    |  |  |
| F                                     | or licensing que                                                                                     | estions, contact:                                          | For education related questions, contact:                                                                                                    |  |  |
| N.<br>P(<br>Ti<br>E <sup>.</sup><br>P | JDOBI License S<br>O Box 474<br>renton, NJ 0862<br>- <b>mail: <u>relic@dob</u><br/>hone:</b> 609-292 | ervices, Real Estate<br>5-0474<br><u>j.nj.gov</u><br>-7272 | NJ Real Estate Commission<br>PO Box 328<br>Trenton, NJ 08625-0328<br>E-mail: <u>realestate@dobi.nj.gov</u><br>Phone: 609-292-7272                                                                                                    |  |  |
|                                       | Copyright ©<br>Department                                                                            | State of New Jersey,<br>of Banking and Insurance           | Ger Adobe: You will need to download the latest version of<br><u>Adobe Acrobat Reader</u> in order to correctly view<br>and print PDF (Portable Document Format) files<br>from this web site.                                                                                                    |  |  |
| DOE                                   | BI_RELOLSRV ver !                                                                                    | 5.1                                                        | Privacy Notice   Legal Statement   Accessibility Statement                                                                                                    |  |  |

10. Select the payment method you will be using and click the "Continue" button to proceed to the payment entry screens and follow the online instructions. These are the same payment screens you have been using for Licensee Hires, License Type Changes and License Renewals.

## **PLEASE NOTE:**

The completion of this online license application DOES NOT RESULT IN AN ACTIVE REAL ESTATE LICENSE and does not give the applicant the authority to begin transacting real estate business. You are simply submitting the application with payment for licensure.

The license application must be reviewed, approved and authorized by the NJ Real Estate Commission **before any real estate business can occur**. You will be notified by the Real Estate Commission once your application has been approved or denied or if any subsequent information is needed by the Department for further review.